## Printing a Report Card for One Student or a Selected Group of Students

1. From the PowerSchool **Start** page, type last name, first name in the student search box.

| Search Students                                                    |   |  |
|--------------------------------------------------------------------|---|--|
| <br>Jones, John                                                    | 9 |  |
| View Field List How to Search                                      | - |  |
|                                                                    |   |  |
| Browse Students                                                    |   |  |
| ABCDEFGHIJKLM                                                      |   |  |
| N 0 P Q R S T U Y W X Y Z<br>9 10 11 M E All Current Selection (9) |   |  |
| 9 TO TT TT PAIL COTTENT SElection ( 97                             |   |  |
| Stored Options                                                     |   |  |
| Stored Options                                                     |   |  |
| Stored Searches Stored Selections                                  |   |  |

2. When the student menu appears on the left of the screen, choose **Functions** in the **Enrollment** section of the menu.

| Enrollment                    |
|-------------------------------|
| Activities<br>All Enrollments |
| Functions<br>Special Programs |
| Transfer Info                 |

3. When the **Functions** menu is displayed in the center of the screen, choose **Print Reports for This Student.** 

| Functions                         |     |
|-----------------------------------|-----|
| Print Reports For This Student    | -   |
| Transfer Out Of School            |     |
| Re-Enroll In School               |     |
| Transfer To Another School        |     |
| Enroll In A Class At Another Scho | 001 |
| Create New School Enrollment      |     |
| On-Screen Transaction Report      |     |
| Recalculate Lunch Balance         |     |

Shelby County Schools

4. Use the drop-down menu next to **Which report to print** to select the appropriate report card report.

NOTE: The report should match the student's grade level.

|                                                                                                    |                                                                                              | a. Click on the drop-<br>down menu. |
|----------------------------------------------------------------------------------------------------|----------------------------------------------------------------------------------------------|-------------------------------------|
| Print the report (pdf) for                                                                                 | Jones, Troy                                                                                  | •                                   |
| Which report to print                                                                                      | Sample - Web ID and Passwor                                                                  | d Letter for Parents 💌              |
| If printing student schedule, use                                                                          | Student Schedule HS.2<br>Student Schedule MS<br>                                             | ed courses)<br>urses)               |
| If printing fee list, only include<br>transactions conducted during<br>(may be overridden in report setup) | *Grade 02 Report Card - Q1<br>*Grade 03 Report Card - Q1<br>*Grade 04 Report Card - Q1       |                                     |
| Watermark Text                                                                                             | *Grade 05 Report Card - Q1<br>*Grade 06 Report Card - Q1<br>*Grade 07 Report Card - Q1       |                                     |
| Watermark Mode                                                                                             | *Grade 08 Report Card - Q1<br>*Grade 09 Report Card - Q1                                     |                                     |
| When to print                                                                                              | *Grade 10 Report Card - Q1<br>*Grade 11 Report Card - Q1<br>*Grade 12 Report Card - Q1       |                                     |
|                                                                                                    | ACT Voucher List                                                                             |                                     |
| b. Select the <b>Report Card</b><br>report for the appropriate<br>grade level.                             | Driver License Cumpulsory At<br>Sample – High School Transcr<br>Sample – Middle School Trans | tendance<br>ipt<br>cript            |

5. Complete the data for printing the report card.

| Print the report (pdf) for                                                                                 | Jones, Troy                                                                                                    |
|----------------------------------------------------------------------------------------------------|----------------------------------------------------------------------------------------------------|
| Which report to print                                                                                      | *Grade 10 Report Card - Q1 🔹                                                                                                    |
| If printing student schedule, use.                                                                         | <ul> <li>courses actively enrolled in during current term (excludes dropped courses)</li> <li>all courses enrolled in during current term (includes dropped courses)</li> <li>enrollment as of 12/14/07</li> </ul> |
| If printing fee list, only include<br>transactions conducted during<br>(may be overridden in report setup) | Current School Year 💌 to                                                                                                    |
| Watermark Text                                                                                             |                                                                                                    |
| Watermark Mode                                                                                             | Overlay 💌                                                                                                    |
| When to print                                                                                              | ASAP                                                                                                    |
|                                                                                                    | b. Click Submit Submit                                                                                                    |

a. For the **If printing student schedule**, **use...** option, choose **enrollment as of** and enter 12/14/07.

- 6. In the **Reports Queue My Jobs** screen, the print job you just created will be at the top of the list. You may see **Running** or **Pending** under **Status**. To update the status of the job, click **Refresh** beside the **Reports Queue My Jobs** heading at the top of the page.
- 7. Click **Completed** to view the **PDF** document(s).
- 8. From the File menu, choose Print.

**NOTE:** To print report cards for a group of students in the same grade level, select the students and choose **Print Report** from the **Functions** menu. Continue from Step 4 in the directions.